## How to Access the CV & Disclosure Listings

## 1. Visit <u>http://ce.wvu.edu</u> and click "Planning Forms and Fees"

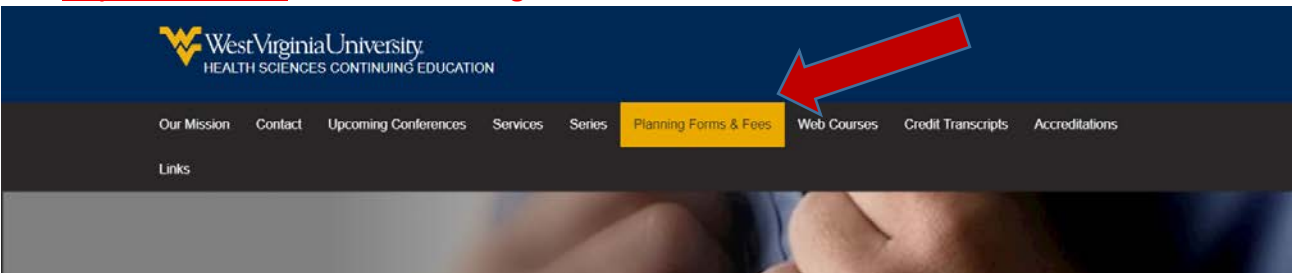

2. To the right, there are links to "Disclosures" and "CVs" – choose the one you need.

|                      | Our Mission Contact Upcoming Conferences Services Series Planning Forms & Fees Web Co                                                                                                    | urses Credit Transcripts Accreditations     |  |  |  |  |
|----------------------|----------------------------------------------------------------------------------------------------|---------------------------------------------|--|--|--|--|
|                      | Links                                                                                                    |                                             |  |  |  |  |
|                      | Continuing Education > Planning Forms & Fees                                                                                                    |                                             |  |  |  |  |
|                      | Planning Forms & Fees                                                                                                    | < Back to Office of Continuing<br>Education |  |  |  |  |
|                      | To maintain accreditation and to provide the best service possible, we are required to obtain relevant<br>information for each activity that we accredit or coordinate. The following forms ensure that your activity meets | Our Mission                                 |  |  |  |  |
|                      | the requirements necessary for the ACCME and other accreditation bodies, and also the Mission of the WVU<br>Health Sciences Office of Continuing Education. We are always available to answer your directions reparding     | Contact                                     |  |  |  |  |
|                      | these forms, so please do not hesitate to contact us with your questions or concerns.                                                                                                    | Upcoming Conferences                        |  |  |  |  |
|                      | Electronic Submission Forms:                                                                                                    | Services                                    |  |  |  |  |
|                      | Joint Providership and Non-Coordinated Agreement     Required: OMF_Nursing_Dentistry                                                                                                    | Series                                      |  |  |  |  |
|                      | Desirable Christiang, Dennary     Desirable Physician Altributes                                                                                                    | Planning Forms & Fees                       |  |  |  |  |
|                      | Required: CME Practice Gap Worksheet                                                                                                    | Clice                                       |  |  |  |  |
|                      | Required CME, Nursing                                                                                                    | Cks Database Information Request            |  |  |  |  |
|                      | Download this print-friendly version of the worksheet if you need to consult others to complete this form.                                                                                                    | Practice Gap Examples and                   |  |  |  |  |
| vu.edu/planning-torn | m//disclosures/                                                                                                    |                                             |  |  |  |  |
| lick "Do             | wnload the CV Listing" or "Download the Disclosure Listing"                                                                                                    | ,                                           |  |  |  |  |
|                      | 0)//                                                                                                    | < Back to Planning Forms & Fees             |  |  |  |  |
|                      | UVS                                                                                                    | Disclosures                                 |  |  |  |  |
|                      | Listed below are Uvis we have on the dated 2015 or later, organized alphabetically by last hame. UVS can hot<br>be dated more than three years prior to your activity date.                                                 | CV's                                        |  |  |  |  |
|                      |                                                                                                    |                                             |  |  |  |  |

4. You will download an excel file with an alphabetical listing of providers who have a CV or Disclosure on File. <u>Disclosures</u> must be dated <u>less than one year</u> prior to the presentation date. <u>CVs</u> should be <u>under three years old</u>.

Words to use in an objective Objective Examples

| B 5 d · ≠    |                |                                        |              |           |          |                  |       |           |               | cvupdate-020419 - Excel |           |                  |      |        |  |  |  |  |
|--------------|----------------|----------------------------------------|--------------|-----------|----------|------------------|-------|-----------|---------------|-------------------------|-----------|------------------|------|--------|--|--|--|--|
|              | File Home Inse | ert Page Layout                        | Formulas     | Data F    | Review 1 | View ACROBA      |       | 2 Tell me | what you      |                         |           |                  |      |        |  |  |  |  |
| a K Cut      |                | Calibri - 11 - A*                      |              | ==        | 191.     | Wrap Text        |       | General - |               |                         |           | Normal           | Bad  |        |  |  |  |  |
| Pa           | ste            | в г ц • 🖽 •                            | - <u>A</u> - | = = =     | E E      | 🔛 Merge & Center | ter - | \$ - %    | - % + *** *** | Conditional             | Format as | Good             | Neut |        |  |  |  |  |
| Clipboard 12 |                |                                        |              | Alignment |          | ment             | 5     |           | s Number      |                         | ronning   | contacting Tuble |      | Styles |  |  |  |  |
| C            | 1125           | <ul> <li>✓ f<sub>e</sub> 0.</li> </ul> | 7-18         |           |          |                  |       |           |               |                         |           |                  |      |        |  |  |  |  |
|              | А              |                                        | 8            | K.        | ć        | D                |       | E         | F             |                         | я н       | 1                |      | ј к    |  |  |  |  |
| 1            | A              |                                        |              |           |          |                  |       |           |               |                         |           |                  |      |        |  |  |  |  |
| 2            | Abascal        | Aliana                                 |              | 08-17     |          |                  |       |           |               |                         |           |                  |      |        |  |  |  |  |
| 3            | Abbas          | Ghulam                                 |              | 08-18     |          |                  |       |           |               |                         |           |                  |      |        |  |  |  |  |
| 4            | Abdelsattar    | Jad                                    |              | 01-17     |          |                  |       |           |               |                         |           |                  |      |        |  |  |  |  |
| 5            | Abdul Shakore  | Arif Salman                            |              | 09-18     |          |                  |       |           |               |                         |           |                  |      |        |  |  |  |  |
| 6            | Abdullah       | Al-bouri                               |              | 06-17     |          |                  |       |           |               |                         |           |                  |      |        |  |  |  |  |
| 7            | Abel           | Matthew                                |              | 06-17     |          |                  |       |           |               |                         |           |                  |      |        |  |  |  |  |
| 8            | Aboraya        | Ahmed                                  |              | 05-18 2   |          |                  |       |           |               |                         |           |                  |      |        |  |  |  |  |
| 9            | Abukabda       | Alaeddin                               |              | 01-17     |          |                  |       |           |               |                         |           |                  |      |        |  |  |  |  |
| 10           | Abunnaja       | Salim                                  |              | 09-17     |          |                  |       |           |               |                         |           |                  |      |        |  |  |  |  |
| 11           | Adcock         | Amelia                                 |              | 12-17     |          |                  |       |           |               |                         |           |                  |      |        |  |  |  |  |
| 12           | Addicks        | Ben                                    |              | 02-17     |          |                  |       |           |               |                         |           |                  |      |        |  |  |  |  |
| 13           | Adelanwa       | Ayodele                                |              | 10-17     |          |                  |       |           |               |                         |           |                  |      |        |  |  |  |  |
|              | a allina       | David                                  |              | 07.17     |          |                  |       |           |               |                         |           |                  |      |        |  |  |  |  |